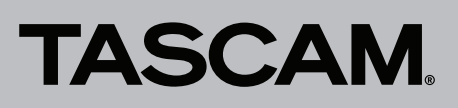

# Die Versionsnummer der Firmware überprüfen

Bevor Sie eine Aktualisierung der Firmware vornehmen, prüfen Sie bitte, welche Version in Ihrem DP-008EX installiert ist.

- 1. Schalten Sie das Gerät ein.
- 2. Drücken Sie die Taste MENU auf der Hauptseite des Displays.

Das Menü erscheint.

 Wählen Sie mit dem Rad den Eintrag INFORMATION, und drücken Sie die Taste F4 (►).
Die Registerkarte SONG (1/3) der Seite INFORMATION

erscheint.

4. Nutzen Sie die Tasten F3 (PREV) und F4 (NEXT), um zur Registerkarte F∠W (3/3) zu gehen.

Wenn die hier unter System Version angezeigte Version bereits dieselbe (oder eine höhere) Nummer als die Updateversion aufweist, ist keine Aktualisierung erforderlich.

### Die Firmware aktualisieren

#### Wichtig

Bevor Sie die Firmware aktualisieren, vergewissern Sie sich, dass die Batterien über ausreichend Kapazität verfügen, oder betreiben Sie das Gerät mithilfe des separat erhältlichen Wechselstromadapters Tascam PS-P520E.

Bei unzureichender Batteriekapazität wird die Aktualisierung nicht durchgeführt.

- Laden Sie die neueste Firmware von der deutschsprachigen Tascam-Website herunter (http://tascam.de/).
  Falls die heruntergeladene Datei in einem Archivformat (z. B. ZIP) vorliegt, entpacken Sie sie.
- Schalten Sie das Gerät ein und verbinden Sie es mithilfe des USB-Kabels mit dem Computer.
  Der Computer erkennt das Pocketstudio als Wechseldatenträger.
- 3. Kopieren Sie die Firmwaredatei (Version 1.01 trägt die Bezeichnung DR008E22.101) in den UTILITY-Ordner des DP008EX.
- 4. Wenn Sie die Dateien übertragen haben, trennen Sie die Verbindung mit dem Computer in der vorgeschriebenen Weise. Schalten Sie dann das Pocketstudio aus.
- 5. Halten Sie nun gleichzeitig die Tasten REPEAT und UN/REDO gedrückt, während Sie das Gerät wieder einschalten.

Das Pocketstudio startet im Aktualisierungsmodus und zeigt die gefundenen Dateien an.

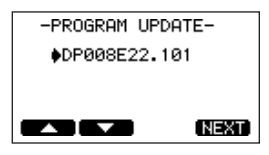

#### Wichtig

- Sollte diese Seite nicht angezeigt werden, schalten Sie das Gerät aus. Halten Sie nochmals gleichzeitig die Tasten REPEAT und UNDO/REDO gedrückt, und schalten Sie das Gerät erneut ein. Halten Sie REPEAT und UNDO/REDO so lange fest gedrückt, bis diese Seite erscheint.
- Wenn Sie die Firmwaredatei von einem Mac aus in den UTILITY-Ordner kopiert haben, wird neben der eigentlichen Firmwaredatei eine weitere Datei mit der Zeichenfolge ".\_" (Punkt, Unterstrich) am Beginn des Firmware-

dateinamens angezeigt. Verwenden Sie die andere Datei und nicht diejenige mit dieser Zeichenfolge.

#### Anmerkung

Die Seite enthält eine Liste mit den im Ordner UTILITY gefundenen Firmwaredateien. Die Liste enthält auch die in Schritt 3 in den Ordner kopierte Datei. Wenn der Ordner UTILITY keine geeignete Datei enthält, erscheint die Meldung "No Update File".

Die abgebildete Seite dient lediglich als Beispiel. Die tatsächlich angezeigten Informationen können davon abweichen.

6. Wählen Sie die Firmware-Datei mit den Tasten F1 (▲) und F2 (▼) aus, und drücken Sie F4 (\\EXT).

Die folgende Seite erscheint.

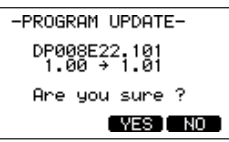

Die aktuell installierte Firmwareversion erscheint links. Die zu installierende aktualisierte Datei sehen Sie rechts davon.

Die abgebildete Seite dient lediglich als Beispiel. Die tatsächlich angezeigten Informationen können davon abweichen.

- 7. Drücken Sie F3 (YES), um die Aktualisierung zu starten. Sobald der Vorgang abgeschlossen ist, schaltet das Gerät automatisch ab.
- 8. Schalten Sie es wieder ein.
- 9. Gehen Sie wie oben unter "Die Firmwareversion überprüfen" beschrieben vor und prüfen Sie, ob nun die aktualisierte Firmwareversion angezeigt wird.
  - Damit ist die Aktualisierung der Firmware abgeschlossen.
- 10. Verbinden Sie das Pocketstudio via USB mit Ihrem Computer und löschen Sie die Aktualisierungsdateien aus dem Ordner UTILITY.

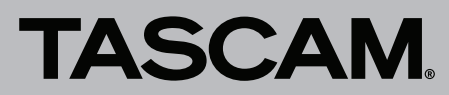

## DP-008EX Aktualisierungsanleitung